|    | サービス | 項目            | ご照会事項                                               |                                                                                                    |
|----|------|---------------|-----------------------------------------------------|----------------------------------------------------------------------------------------------------|
| 1  | 共通   | ISO20022      | ISO20022とは何ですか?                                     | ISO20022とは、国際標準化機構(ISO)が定める金融通信メッセージの国際規格で<br>す。SWIFTはグローバル決済ネットワークを利用する世界各国の金融機関に対して、2025<br>年11月までに外国送金の電文フォーマットをISO20022へ移行することを求めています。弊<br>行においては2025年8月18日にISO20022移行予定です。 |
| 2  | 共通   | ISO20022      | 青森みちのく銀行以外の金融機関もISO20022移行するのでしょうか。                 | はい。SWIFTのグローバル決済ネットワークを利用するすべての金融機関がISO20022移<br>行します。ただし、移行時期は各金融機関ごとに異なります。                                                                                                   |
| 3  | 共通   | ISO20022      | 青森みちのく銀行のISO20022移行日はいつですか。                         | 弊行のISO20022移行日は2025年8月18日(月)です。                                                                                                    |
| 4  | 共通   | BIC(SWIFT)コード | 送金先銀行のBIC(SWIFT)コードが分かりません。                         | 受取人にBIC(SWIFT)コードを確認いただきますようお願いします。                                                                                                    |
| 5  | 共通   | BIC(SWIFT)コード | 送金先銀行にBIC(SWIFT)コードがありません。                          | 送金先銀行にBIC(SWIFT)コードがない場合、銀行名・銀行所在地の構造化住所・国<br>別銀行コードをご入力ください。さらにBIC(SWIFT)コードがある経由銀行を必ずご指定くだ<br>さい。                                                                             |
| 6  | 共通   | BIC(SWIFT)コード | BIC(SWIFT)コードと国別銀行コードはどちらを入力すればよいですか。               | BIC(SWIFT)コードをご入力ください。<br>送金先がオーストラリアの場合は国別銀行コードも必要ですので両方をご入力ください。<br>なお、現地通貨建送金(例:アメリカ向けUSD建送金)の場合で、送金先銀行に<br>BIC(SWIFT)コードがない場合は国別銀行コードをご入力ください。                              |
| 7  | 共通   | BIC(SWIFT)コード | 経由銀行のBIC(SWIFT)コードが分かりません。                          | 送金先銀行のBIC(SWIFT)コードを入力いただければ、経由銀行のBIC(SWIFT)コード<br>のご入力は必ずしも必要ではございません。<br>一方で、送金先銀行にBIC(SWIFT)コードがなく、経由銀行にもBIC(SWIFT)コードがな<br>い場合はお取り扱いできません。                                  |
| 8  | 共通   | BIC(SWIFT)コード | BIC(SWIFT)コードとは何ですか?                                | BIC(SWIFT)コードはSWIFTに加盟する金融機関に付与される金融機関識別コードです。外国送金ではBIC(SWIFT)コードを頼りに金融機関を特定します。                                                                                                |
| 9  | 共通   | BIC(SWIFT)コード | 「BICから銀行情報取得」を押して自動表示された銀行情報が、受取人から案内された情報と異なっています。 | BIC(SWIFT)コードを入力いただいた場合、ISO20022では金融機関名称・住所情報は<br>削除されます。<br>したがって、受取人から指定された情報と金融機関名称・住所情報が異なっていた場合に<br>おいても、BIC(SWIFT)コードから取得した銀行情報を優先し送金します。                                 |
| 10 |      | BIC(SWIFT)コード | BIC(SWIFT)コードを入力してもエラーになります。                        | BIC(SWIFT)コード11桁の末尾が「XXX」となっている場合はエラーになります。この場合は<br>末尾の「XXX」を削除のうえ、8桁で入力してください。                                                                                                 |

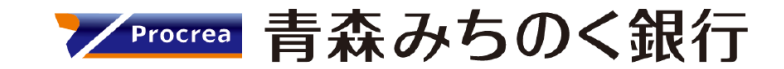

|    | サービス     | 項目            | ご照会事項                                | ご回答                                                                                                    |
|----|----------|---------------|--------------------------------------|----------------------------------------------------------------------------------------------------|
| 11 | 共通       | BIC(SWIFT)コード | 手元資料のどの記載がBIC(SWIFT)コードに該当するかわかりません。 | 8桁または11桁の英数字で構成されたコードがBIC(SWIFT)コードです。<br>例<br>AOMBJPJT・・・AOMORI MICHINOKU BANK, LTD.<br>CHASUS33・・・JPMORGAN CHASE BANK, N.A.<br>BARCGB22・・・BARCLAYS BANK PLC<br>COBADEFF・・・COMMERZBANK AG<br>BKCHCNBJ110・・・BANK OF CHINA, BEIJING BRANCH                                             |
| 12 | 共通       | IBANコード       | IBANコードとは何ですか?                       | IBAN(International Bank Account Number)は英数字で構成されている統一規格のコード(最大34桁)です。受取人口座を特定するために使用されます。IBAN採用国<br>(主に欧州圏)向けに送金される場合はIBANコード、およびBIC(SWIFT)コードの入力<br>が必須です。                                                                                                    |
| 13 | 共通       | IBANコード       | 手元資料のどの記載がIBANコードに該当するかわかりません。       | 送金先の国コード (例:ドイツはDE、フランスはFR、イギリスはGB) から始まります。国に<br>よって異なるコード構成であり、最大34桁です。<br>例<br>DE XX YYYYYYYYY ZZZZZZZZZ<br>DE…ドイツの国コード, X…チェックディジット, Y…銀行コード, Z…口座番号<br>GB XX YYYY BBBBBB ZZZZZZZZ<br>GB英国の国コード, Xチェックディジット, Y銀行コード, B…支店コード, Z口座番<br>号                                           |
| 14 | 外為取引サービス | 過去取引の参照       | 新画面でも過去取引は参照可能ですか。                   | 画面変更後1年間は参照可能です。ただし、画面変更前の過去取引を、新画面において<br>参照作成し、送金依頼することはできません。                                                                                                    |
| 15 | 共通       | 原産地·船積地·仕向地   | 原産地・船積地・仕向地が複数ある場合はどのように入力すればよいですか。  | 主な原産地・船積地・仕向地をご入力ください。                                                                                                    |
| 16 | 共通       | 構造化住所         | 構造化住所の入力方法が分かりません。                   | SWIFTより各国の構造化住所サンプルが提示されておりますのでご参照ください。<br><swift address="" iso20022="" postal="" structured=""><br/>https://www.swift.com/swift-resource/250266/download<br/>ただし、サンプルには提示されていない国もございます。ご不明な場合は受取人へご確認くだ<br/>さい。また、受取人と送金先銀行の項目について、国・都市名以外の住所を「その他住所」<br/>にまとめて入力することも可能です。</swift> |

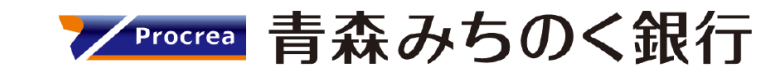

|    | サービス             | 項目    | ご照会事項                            | ご回答                                                                                                    |
|----|------------------|-------|----------------------------------|----------------------------------------------------------------------------------------------------|
| 17 | 共通               | 構造化住所 | 住所はすべての項目を入力する必要がありますか。          | 必ずしもすべてご入力いただく必要はございません。国ごとに各項目の入力要否が定められ<br>ており、国名をご選択いただくと画面上にて必須項目については「必須」と表示されます。<br>なお、受取人と送金先銀行の項目については、「都市名」以外の住所を「その他住所」にま<br>とめて入力いただくことも可能です。                                                                                                    |
| 18 | 外国送金事前登録サー<br>ビス | 構造化住所 | 日本の構造化住所を教えてください。                | ISO20022移行により、日本の住所は以下のようにご入力いただく必要がございます。   <日本の構造化住所の例>   項目名 東京都 政令指定都市 (政令指定都市以外)   STREET NAME<br>(御地志には通り名) 9-9-9 MARUNOUCHI   9-9-9 MARUNOUCHI 9-9-9 HASHIMOTO   NAKA-KU 9-9-9 HASHIMOTO   TOWN NAME<br>(HIZEMHELLIWING) CHIYODA   YOKOHAMA AOMORI   NANBU, SANNOHE COUNTRY   SUB DIVISION<br>(御道明編集社は州・省) TOKYO   KANAGAWA AOMORI   AOMORI AOMORI   MANBU, SANNOHE COUNTRY   SUB DIVISION<br>(国名) TOKYO   KANAGAWA AOMORI   AOMORI AOMORI   SUB DIVISION<br>(SEA) JP   JP JP   I#細はSWIFTホームページをご参照ください。 <swift address="" iso20022="" postal="" structured="">   https://www.swift.com/swift-resource/250266/download</swift> |
| 19 | 外為取引サービス         | 修正    | 現行画面で作成した依頼を、画面変更後に修正することはできますか。 | 修正できません。お手数ですが、新画面で新たにご入力いただく必要がございます。                                                                                                    |
| 20 | 外為取引サービス         | 受益者情報 | 現行画面で登録した受益者情報は、新画面でも使用できますか。    | お使いいただけません。<br>現行画面で登録した受益者情報を新画面で引き続きご使用になりたい場合、以下の手順<br>で作業をしていただく必要がございます。<br>①トップ画面メニューから「仕向送金」を押下<br>②仕向送金テンプレート管理>「テンプレート登録」を選択<br>③受取人入力欄の「受益者情報」を押下し、テンプレートに登録したい内容を選択<br>④受益者情報以外の部分も入力し、「内容確認」を押下<br>⑤内容確認画面で確認後、「実行」ボタンを押下<br>⑥再度、トップ画面メニューから「仕向送金」を押下<br>⑦仕向送金のISO20022移行>「テンプレートの移行」を選択<br>⑧テンプレート一覧から上記①~⑤で登録したテンプレートを選択<br>⑨移行前情報を参照して移行後情報を入力<br>⑩入力が完了したら「内容確認」に進み、確認後「実行」を押下<br>(参考)詳細は「ISO20022対応版 新画面への移行ガイド」のp.10をご確認ください。                                                                                                    |

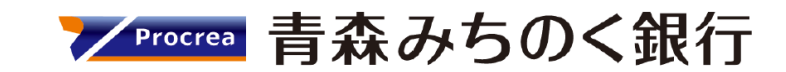

|    | サービス             | 項目       | ご照会事項                                                                       | ご回答                                                                                                    |
|----|------------------|----------|-----------------------------------------------------------------------------|----------------------------------------------------------------------------------------------------|
| 21 | 外為取引サービス         | 承認       | 現行画面で作成した依頼を、画面変更後に承認することはできますか。                                            | 承認できません。お手数ですが、新画面で新たにご入力後に承認いただく必要がございます。                                                                                                    |
| 22 | 共通               | 真の送金人    | 真の送金人と送金人が異なる場合はどのように入力すればよいですか。<br>例:子どもの留学費用を親の預金口座から送金するケース              | 例において、真の送金人は子ども、送金人は親になります。したがって、次のようにご入力い<br>ただく必要のあるケースも考えられます。受取人に必要かどうかをご確認願います。<br>(送金人)親等の保護者<br>(真の送金人)子ども                                                                                                    |
| 23 | 外国送金事前登録サー<br>ビス | 送金人住所    | 個人事業主ですが、事務所の住所と個人の住所はどちらを入力すればよいですか。                                       | 送金人住所には個人の住所(本人確認書類上の住所)をご入力ください。<br>事務所の住所を受取人に通知したい場合、「お受取人へのメッセージ」にある「その他のメッ<br>セージ」にご入力ください。                                                                                                    |
| 24 | 共通               | 送金目的     | 送金目的が複数ある場合はどのように入力すればよいですか。                                                | 主な送金目的を一つご入力ください。                                                                                                    |
| 25 | 外為取引サービス         | テンプレート移行 | これまで複写作成をして依頼していましたが、新画面でも複写作成できますか。                                        | ご利用いただけません。現行画面でテンプレート登録をしていただき、そのテンプレートを移行<br>していただく必要がござます。手順は以下の通りです。<br>①トップ画面メニューから「仕向送金」を押下<br>②仕向送金の照会>「取引照会」を選択<br>④取引詳細画面の最下部の「テンプレート保存」を押下<br>⑤登録名称(全角半角33文字以内)を入力し、「実行」を押下<br>⑦トップ画面メニューから「仕向送金」を押下<br>⑧仕向送金のISO20022移行>「テンプレートの移行」を選択<br>⑨テンプレート一覧から上記①~⑤で登録したテンプレートを選択<br>⑩入力が完了したら「内容確認」に進み、確認後「実行」を押下<br>(参考)詳細は「ISO20022対応版新画面への移行ガイド」のp.11をご確認ください。 |
| 26 | 外為取引サービス         | ログイン方法   | 画面変更によってログイン方法も変わりますか。                                                      | ログイン方法(ログインURLやログインID、電子証明書等)は変更いたしません。                                                                                                    |
| 27 | 外国送金事前登録サー<br>ビス | 過去取引の参照  | 「過去取引のアップロード(PCの場合)」・「二次元コードの読み取り(スマホ・タブレットの<br>場合)」から参照作成をしようとしてもエラーになります。 | 現行画面で作成した取引を、新画面で「過去取引のアップロード(PCの場合)」・「二次<br>元コードの読み取り(スマホ・タブレットの場合)」から参照作成することはできません。お手<br>数ですが、新画面で取引を作成していただく必要がございます。                                                                                                    |

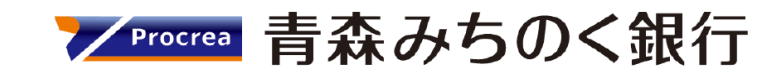